# TRENDNET

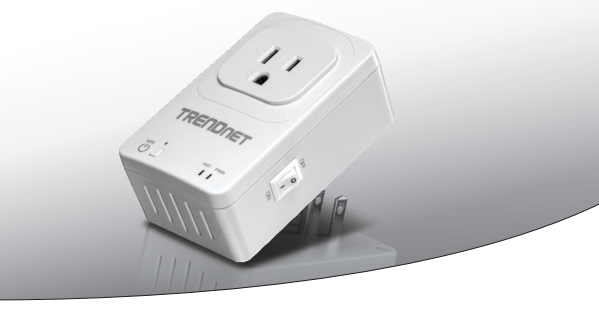

· Switch Home Smart (avec extendeur WiFi)

### THA-101

· Guide d'installation rapide (1)

THA-101 (V1) / 09.12.2014

# 1. Avant de débuter

### Contenu de l'emballage

- THA-101
- · Guide d'installation rapide en plusieurs langues
- CD-ROM (guide de l'utilisateur)

## **Configuration minimale**

- Réseau WiFi N existant
- Périphérique mobile (p. ex. smartphone, tablette) avec Android (version 4 ou supérieure) ou iOS (version 6.1 ou supérieure)

# 2. Installation WPS avec un appareil mobile Apple

### Remarque:

- L'installation WPS nécesste une bouton WPS externe sur votre routeur (ou votre point d'accès) WiFi actuel afin d'y connecter le THA-101. Si votre routeur ne dispose pas d'un bouton WPS ou si vous préférez réaliser la connexion à votre réseau WiFi actuel en utilisant notre appli gratuite, passez à la section 3 (Installation manuelle avec un appareil mobile Apple).
- Si vous disposez d'un appareil mobile Android, passez à la section 4 (Installation WPS avec un appareil Android) ou à la section 5 (Installation manuelle avec un appareil Android).
- Pour l'installation initiale, branchez le THA-101 à une prise de courant proche de votre routeur (ou de votre point d'accès) WiFi actuel. Positionnez l'interrupteur sur « On » et attendez 30 secondes pendant que l'appareil démarre. Lors de l'installation initiale, branchez le THA-101 à une prise de courant proche de votre routeur (ou de votre point d'accès) WiFi actuel. Positionnez l'interrupteur sur « On » et attendez 30 secondes pendant que l'appareil démarre.

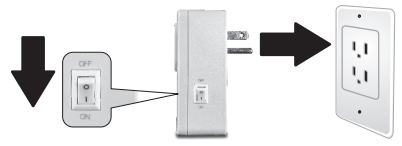

- 2. Appuyez pour 5 secondes sur le bouton WPS de votre routeur.
- 3. Appuyez pour 5 secondes sur le bouton WPS de votre routeur intelligent.

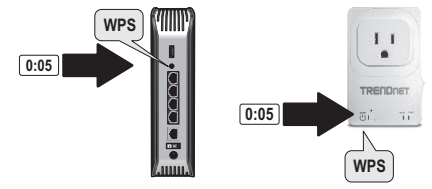

 Rendez-vous dans l'App Store, recherchez l'application TRENDnet Smart Home et appuyez pour l'installer. Vous pouvez également scanner le code QR afin de télécharger et d'installer l'appli Smart Home gratuite de TRENDnet.

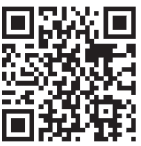

 Activez les paramètres WiFi de votre appareil mobile Apple et connectez-vous à votre réseau WiFi domestique.

| Settings      | Wi-Fi    |                    |
|---------------|----------|--------------------|
| Wi-Fi         |          |                    |
| CHOOSE A NETV | /ORK     |                    |
| Your Home     | Wireless | ∎ <del>ຈ</del> (i) |
| YOUR NEI      | GHBOR    | • 🕈 🛈              |

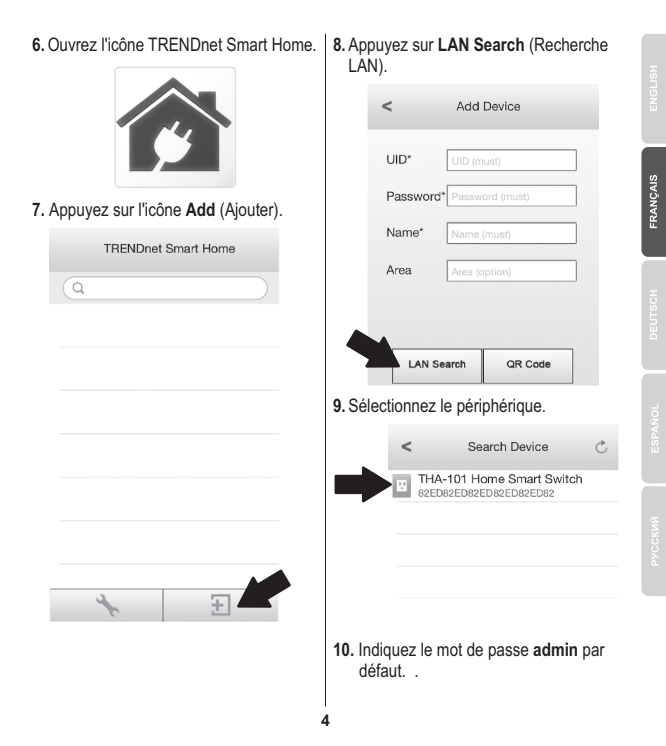

- Appuyez sur Done (terminé) pour enregistrer les modifications. e Add Device Done ימונו 82EDGDZYAZUV9GTY Password\* \*\*\*\*\* Name\* THA-101 Home Smart... Area Kitchen THA-101 Home Smart S... Appuyez sur le périphérique. TRENDnet Smart Home THA-101 Home S 13. Appuyez sur l'icône power (alimentation) pour allumer ou éteindre l'alimentation intégrée. Device Status THA-101 Energy: ----- KWh Current ----- A Voltage: ----- V
- 14. L'installation initiale du THA-101 est à présent terminée. Vous pouvez maintenant brancher le THA-101 à son emplacement définitif. Afin que l'extendeur WiFi intégré offre le signal sans fil le plus puissant possible, branchez le THA-101 dans un endroit où votre appareil mobile indique encore un signal WiFi de trois barres au minimum en provenance de votre réseau WiFi actuel.
- 15. L'installation du switch Smart Home est à présent terminée. Pour des informations détaillées concernant la configuration et les paramètres avancés du switch Smart Home, veuillez consulter le CD-Rom avec le Guide de l'utilisateur. Merci de visiter www.trendnet.com pour les mises à jour produit et l'assistance en ligne.

FRANCAIS

# 3. Installation manuelle avec un appareil mobile Apple

### Remarque:

- L'installation manuelle du WiFi utilise l'appli gratuite de TRENDnet afin de connecter le THA-101 à votre réseau WiFi actuel.
- Si vous disposez d'un appareil mobile Android, passez à la section 4 (Installation WPS avec un appareil Android) ou à la section 5 (Installation manuelle avec un appareil Android).
- Afin que l'extendeur WiFi intégré offre le signal sans fil le plus puissant possible, branchez le THA-101 dans un endroit où votre appareil mobile indique encore un signal WiFi de trois barres au minimum en provenance de votre réseau WiFi actuel. Positionnez l'interrupteur sur « On » et attendez 30 secondes pendant que l'appareil démarre.

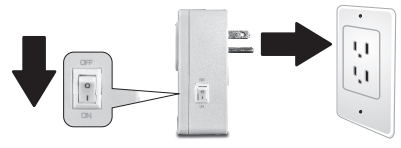

 Rendez-vous dans l'App Store, recherchez l'application TRENDnet Smart Home et appuyez pour l'installer. Vous pouvez également scanner le code QR afin de télécharger et d'installer l'appli Smart Home gratuite de TRENDnet.

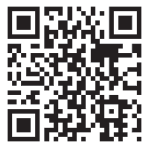

3. Activez les paramètres WiFi de votre 5. Ouvrez l'icône TRENDnet Smart appareil mobile Apple et connectez-Home. vous au THA-101. Settings Wi-Fi Wi-Fi CHOOSE A NETWORK ... THA-101 ∎ 🗢 (i) 6. Appuyez sur l'icône Add (Ajouter). 4. Indiguez le mot de passe et appuyez TRENDnet Smart Home sur Join (Rejoindre). Le mot de passe par défaut est password. Enter the password for "THA-101 9028" Cancel Enter Password Join. Password ..... QWERTYUIOP ASDFGHJKL Ð. 🗠 Z X C V B N M 🗵 space

7. Appuyez sur LAN Search (Recherche LAN).

|        | <           | Add Device                                    |      |
|--------|-------------|-----------------------------------------------|------|
|        | UID*        | UID (must)                                    | ]    |
|        | Password    | d* Password (must)                            | ]    |
|        | Name*       | Name (must)                                   | ]    |
|        | Area        | Area (option)                                 | ]    |
|        |             |                                               |      |
|        | LAN S       | earch QR Code                                 |      |
| 8. Sé  | lectionnez  | le périphérique.                              |      |
|        | <           | Search Device                                 | Ç    |
|        | 111/<br>82E | A-101 Home Smart Swite<br>D82ED82ED82ED82ED82 | h    |
|        |             |                                               |      |
|        |             |                                               |      |
|        |             |                                               |      |
| 9. Ind | liquez le m | not de passe par déf                          | aut. |

Le mot de passe par défaut est admin.

10. Appuyez sur Done (terminé) pour enregistrer les modifications.

| <        | Add Device        | Done |
|----------|-------------------|------|
| UID*     | 82EDGD7YAZUY9G    | ΤΥ   |
| Password | i* •••••          |      |
| Name*    | THA-101 Home Sma  | art  |
| Area     | Kitchen           |      |
| U TH     | IA-101 Home Smart | t S  |

11. Appuyez sur l'icône device settings (installation du périphérique)

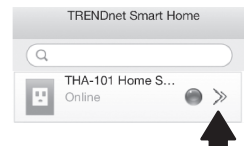

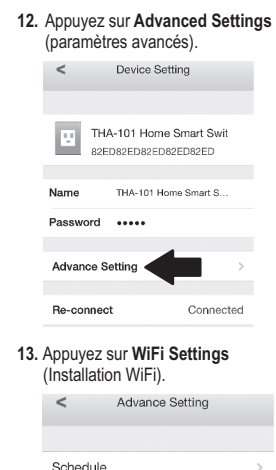

WiFi Settina

Password

### 14. Appuyez sur WiFi.

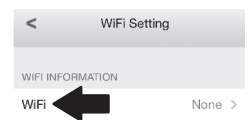

15. Sélectionnez votre réseau WiFi.

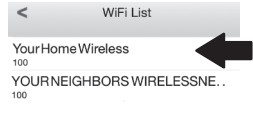

 Indiquez votre mot de passe et appuyez sur OK.

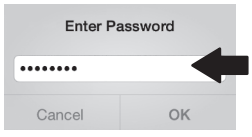

- 17. Fermez l'application.
- Connectez votre iPhone ou votre iPad à votre réseau WFi et relancez l'appli Smart Home de TRENDnet.

19. Appuyez sur le périphérique.

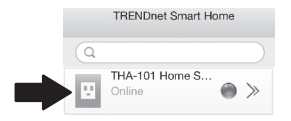

 Appuyez l'icône Power (alimentation) pour allumer ou éteindre l'alimentation intégrée.

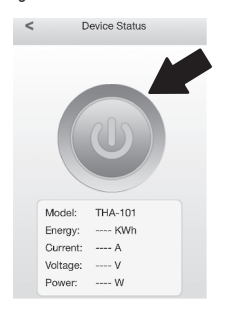

21. L'installation du switch Smart Home est à présent terminée. Afin d'obtenir des informations détaillées concernant la configuration et les paramètres avancés du switch Smart Home, veuillez consulter le CD-Rom avec le guide de l'utilisateur. Merci de visiter www.trendnet.com pour les mises à jour produit et l'assistance en ligne.

# 4. Installation WPS avec un appareil Android

### Remarque:

- L'installation avec le bouton WPS nécessite un bouton WPS externe sur votre routeur (ou votre point d'accès) actuel afin d'y connecter le THA-101. Si votre routeur n'est pas muni d'un bouton WPS ou si vous préférez vous connecter à votre réseau WiFi en utilisant notre appli gratuite, veuillez passer au point 5 (Installation manuelle avec un appareil Android).
- Si vous disposez d'un appareil mobile Apple, passez à la section 2 (installation WPS avec un appareil mobile Apple ou à la section 3 (Installation manuelle avec un appareil mobile Apple).
- Pour l'installation initiale, branchez le THA-101 à une prise de courant proche de votre routeur (ou de votre pont d'accès) actuel. Positionnez l'interrupteur sur « On » et attendez 30 secondes pendant que l'appareil démarre.

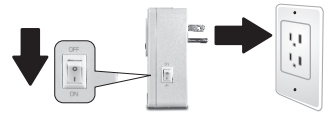

- 2. Appuyez pour 5 secondes sur le bouton WPS de votre routeur.
- 3. Appuyez pour 5 secondes sur le bouton WPS du routeur intelligent.

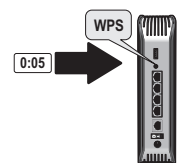

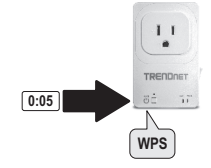

FRANCAIS

ENGLISH

PYCCKM

4. Go to the Play Store, search for the TRENDnet Smart Home App and tap to install it. Alternatively, scan the QR code to download and install the free TRENDnet Smart Home app.

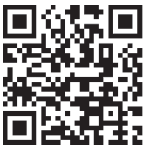

 Activez les paramètres WiFi de votre appareil mobile Android et connectezvous à votre réseau WiFi domestique.

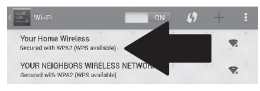

 Ouvrez l'application Smart Home de TRENDnet.

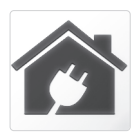

7. Appuyez sur l'icône Add (Ajouter).

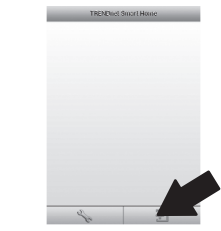

 Appuyez sur LAN Search (Recherche LAN).

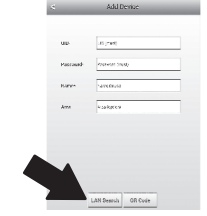

- 9. Sélectionnez le périphérique.
  - < Search Device
    THA-101 Home Smart Switch
    SEPOSZEDSTROMMERABIZED
    152.158.10.114
- Indiquez le mot de passe par défaut. Le mot de passe par défaut est admin.

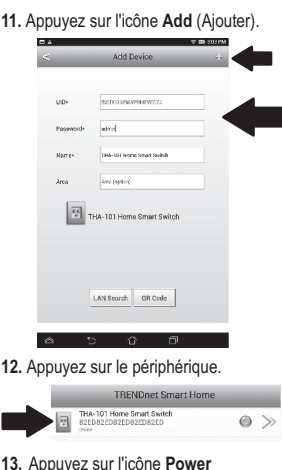

 Appuyez sur l'icône Power (alimentation) pour allumer ou éteindre l'alimentation intégrée.

| < | 0      | svice Status |  |
|---|--------|--------------|--|
|   |        | 0            |  |
|   | -      | 7612         |  |
|   | trays  |              |  |
|   | formet | 06.5 ml      |  |
|   | Singe  | 18.3159      |  |
|   | Peop.  | 4519         |  |

- 14. L'installation initiale du THA-101 est à présent terminée. Vous pouvez maintenant brancher le THA-101 à son emplacement définitif. Afin que l'extendeur WiFi intégré offre le signal sans fil le plus puissant possible, branchez le THA-101 dans un endroit où votre appareil mobile indique encore un signal WiFi de trois barres au minimum en provenance de votre réseau WiFi actuel.
- 15. L'installation du switch Smart Home est à présent terminée. Pour des informations détaillées concernant la configuration et les paramètres avancés du switch Smart Home, veuillez consulter le CD-Rom avec le Guide de l'utilisateur. Merci de visiter www.trendnet.com pour les mises à jour produit et l'assistance en ligne.

# 5. Installation manuelle avec un appareil Android

### Remarque:

- L'installation manuelle du WiFi utilise l'appli gratuite de TRENDnet afin de connecter le THA-101 à votre réseau WiFi actuel.
- Si vous disposez d'un appareil mobile Apple, passez à la section 2 (Installation WPS avec un appareil Apple) ou à la section 3 (Installation manuelle avec un appareil Apple).
- Afin que l'extendeur WiFi intégré offre le signal sans fil le plus puissant possible, branchez le THA-101 dans un endroit où votre appareil mobile indigue encore un signal WiFi de trois barres au minimum en provenance de votre réseau WiFi actuel. Positionnez l'interrupteur sur « On » et attendez 30 secondes pendant que l'appareil démarre.

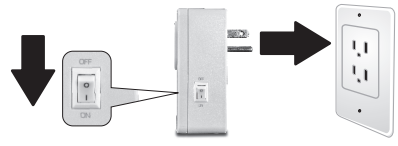

 Rendez-vous dans la Play Store, recherchez l'application TRENDnet Smart Home et appuyez pour l'installer. Vous pouvez également scanner le code QR afin de télécharger et d'installer l'appli Smart Home gratuite de TRENDnet

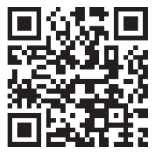

FRANCAIS

THA-101 Secured with WPA/WPA2

- 3. Activez les paramètres WiFi de votre appareil mobile Android et connectezvous au THA-101.
- 4. Indiquez le mot de passe et appuyez sur OK. Le mot de passe par défaut est password.

ON 6

- WiFi Password: .....
- 5. Ouvrez l'application Smart Home de TRENDnet.

- 6. Appuyez sur l'icône Add (Ajouter).
- TRENDriet Smart Home

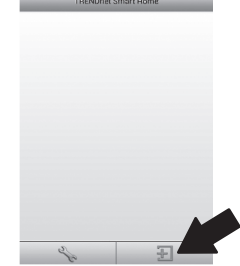

7. Appuyez sur LAN Search (Recherche LAN).

| < |           | Add Device         |
|---|-----------|--------------------|
|   |           |                    |
|   | un-       | (tran) CR          |
|   | Pasaward+ | remed (mar)        |
|   | Name*     | Hand (met)         |
|   | Arto      | A via (galior)     |
|   |           |                    |
|   |           |                    |
|   |           |                    |
|   |           |                    |
| 4 |           | LAN Search OR Code |

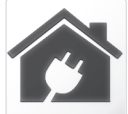

8. Sélectionnez le périphérique.

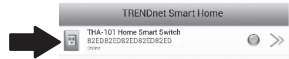

- Indiquez le mot de passe par défaut. Le mot de passe par défaut est admin.
- 10. Appuyez sur l'icône Add (Ajouter).

| -         | Add Device                | + |
|-----------|---------------------------|---|
| UID+      | 82EDG15Y6LYP8HTYGC7J      |   |
| Pasaword- | odmin                     |   |
| Name+     | THA-101 Home Smart Switch |   |
| Area      | Area (option)             |   |
| 8         | THA-101 Home Smart Switch |   |
|           |                           |   |
|           |                           |   |

 Appuyez sur la flèche à la droite de l'appareil.

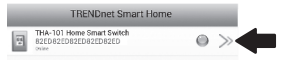

### 12. Appuyez sur Advanced (Avancé)

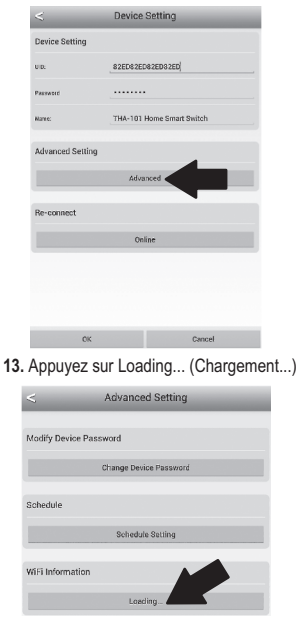

### 14. Sélectionnez votre réseau WiFi.

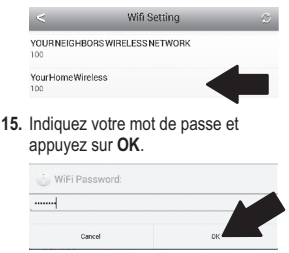

- 16. Fermez l'appli Smart Home.
- Connectez votre smartphone ou votre tablette Android à votre réseau WiFi et redémarrez l'appli Smart Home TRENDnet.
- 18. Appuyez sur le périphérique.

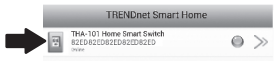

 Appuyez sur l'icône Power (alimentation) pour allumer ou éteindre l'alimentation intégrée.

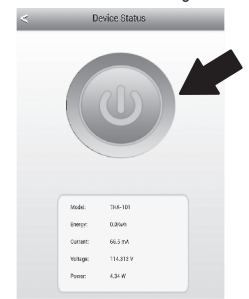

20. L'installation du switch Smart Home est à présent terminée. Pour des informations détaillées concernant la configuration et les paramètres avancés du switch Smart Home, veuillez consulter le CD-Rom avec le Guide de l'utilisateur. Merci de visiter www.trendnet.com pour les mises à jour produit et l'assistance en ligne.

C F

#### Coordonnées du fournisseur:

Nom: TRENDnet, Inc.

Adresse: 20675 Manhattan Place Torrance, CA 90501 USA

#### Détails du produit:

Nom du produit: Home Smart Switch (with Wireless Extender)

Modèle: THA-101

Nom Commercial: TRENDnet

#### Détails standard applicable:

EN 300 328 V1.8.1:06-2012 EN 301 489-1 V1.9.1:09-2011 EN 55022 : 2010 + AC: 2011 EN 55024 : 2010 EN 55385 : 2002 EN 6095-01: 2006 + A11 : 2019 + A1 : 2010 + A12: 2011 EN 63311 : 2008

#### Déclaration:

Ce produit est conforme à la directive 1999/5/CE, 2006/95/CE et 2009/125/CE.

Je declare par la présente que les produits et appareils mentionnés ci-dessus sont conformes aux standards et aux dispositions des directives.

| Sonny Su        | Director of Technology |
|-----------------|------------------------|
| Name            | Title                  |
| August 26, 2014 | Sound                  |
| Date            | Signature              |

#### Limited Warranty

TRENDnet warrants its products against defects in material and workmanship, under normal use and service, for the following length of time from the date of purchase. Warranty: 3 year limited warranty (When Applicable: 1 year warranty for power adapter, power supply, and cooling fan components.) Visit TRENDnet.com to review the full warranty policy, rights, and restrictions for this product.

#### Garantie Limitée

TRENDnet garantit ses produits contre les défauts matériels et de fabrication, dans des conditions normales d'utilisation et de service, pour les durées suivantes, à compter de la date de leur achat. Garantite limitée: 3 ans (Si applicable: 1 an de garantie sur l'adaptateur secteur, l'alimentation en énergie et les composants du ventilateur de refroidissement.) Visitez TRENDnet.com pour lirela politique complète de garantie, les droits et les restrictions s' appliquant à ce produit.

#### Begrenzte Garantie

TRENDnet garantiert, dass seine Produkte bei normaler Benutzung und Wartung während der nachfolgend genannten Zeit ab dem Kaufdatum keine Materiah- und Verarbeitungsschäden aufweisen. Garantie: 3-Jahres-Garantie (Soweit zutreffend: 1 Jahr Garantie für Netzteil, Stromkabel und Ventilator.) Alle Garantiebedingungen, Rechte und Einschränkungen für dieses Produkt finden Sie auf TRENDnet.com.

#### Garantía Limitada

TRENDnet garantiza sus productos contra defectos en los materiales y mano de obra, bajo uso y servicio normales, durante el siguiente periodo de tiempo a partir de la fecha de compra. Garantia: 3 años (Cuando proceda: 1 año de garantia para componentes de adaptadores de corriente, fuente de alimentación y ventiladores de refrigeración.) Visite TRENDnet.com para revisar la política de garantia, derechos y restriciones para este producto.

#### Ограниченная гарантия

Гарантия компании TRENDnet распространяется на дефекты, возникшие по вине производителя при соблладени усповий эксплуатации и обслуживания в течение установленного периода с момента приобретения (Продукт: Ограниченная прантия: Пречителя ограниченная гарантия (Распространяется: На протяжении 1 года на силовые адаптеры, источники питания и компоненты вентилятора охлаждения. Полную версию гарантийных обязательств, а также права пользователя и ограничения при эксплуатации, даннос продукта смотрти вебсайте www.trendnetusia.nu

#### Garantia Limitada

TRENDnet garante seus produtos contra defeitos em material e mão de obra, sob condições normais de uso e serviço, pelo seguinte tempo a partir da data da compra. Garantia: Garantia limitada de 3 anos. (Quando aplicável: 1 ano de garantia para adaptador de tensão, fonte e componentes de ventoinhas). Visite TRENDnet.com para conhecer a política de garantia completa, direitos e restrições para este produto.)

# TRENDNET

#### Piiratud garantii

TRENDneti tavatingimustes kasutatavatel ja hooldatavatel toodetel on järgmise ajavahemiku jooksul (alates ostukuupäevast) tootmis-ja materjalidefektide garantii. garantii: 3-aastane piiratud garantii. (Garantii kohaldatakse: toiteadapteri, toiteadlika ja jahutusventilaatori osadel on 1-aastane garantii.) Täisgarantii põhimõtete, õiguste ja piirangute kohta leiate lisateavet saidiit TRENDnet.com.

#### Гарантія компанії

Гарантія компанії TREIDnet поширюється на дефекти, що виникли з вини виробника, при дотримані умов експлуатації та обслуговування протягом встановленого періоду з моменту придбання. (Продукт: Обмежена гарантія: 3 роки обмежено гарантії (Пошувоється: Протягом 1 року на оклові адаптери, диверела акивення і компонетни вентивитора околодження) Повну версію гарантійних зобов'язань, а також права користувача та обмеження при експлуатації даного продукту дивіться на вебсайті TRENDnet.tom.

#### Certifications

This device complies with Part 15 of the FCC Rules. Operation is subject to the following two conditions: (1) This device may not cause harmful interference.

(2) This device must accept any interference received.

Including interference that may cause undesired operation.

F© CE EAE

Waste electrical an electronic products must not be disposed of with household waste. Please recycle where facilities exist. Check with your Local Authority or Retailer for recycling advice.

#### Note

The Manufacturer is not responsible for any radio or TV interference caused by unauthorized modifications to this equipment. Such modifications could void the user's authority to operate the equipment.

#### Advertencia

En todos nuestros equipos se mencionan daramente las caracteristicas del adaptador de alimentación necesario para su funcionamiento. El uso de un adaptador distinto al mencionado puede producir daños físicos y/o daños al equipo concatado. El adaptador de alimentación debe operar con voltaje y frecuencia de la energia electrica domiciliaria exitente en el país o zona de instalación.

#### Technical Support

If you have any questions regarding the product installation, please contact our Technical Support. Toll free US/Canada: 1-866-845-3673 Regional phone numbers available at www.trendnet.com/support Product Warranty Registration Please take a moment to register your product online. Go to TRENDnet's website at: http://www.trendnet.com/register

TRENDnet 20675 Manhattan Place, Torrance, CA 90501. USA Copyright © 2014. All Rights Reserved. TRENDnet.